# Gbg300 OCH ANDRA LARM I APPEN (BAND)

Efter fyra och ett halvt år med sms-larm flyttade vi i augusti över Gbg300larmet till appen BAND. Här förklarar vi hur det funkar, och tipsar om hur du hittar andra fågel- och naturlarm i appen. För det är inte bara Gbg300 som hittat dit. I dagsläget finns över 50 fågellarm från hela Sverige att följa.

TEXT: PÄR LYDMARK

#### SKAFFA APPEN

Appen BAND finns för Android och iOS. Sök efter "BAND - organize your groups" på Google Play eller App Store och installera.

Ikonen ser ut som här intill. När du startar appen första gången registrerar du ett konto. Enklast är att använda ditt mobilnummer som kontonamn, men det finns även andra alternativ. Du som inte har Android/ iOS eller inte vill ha appen kan använda BAND på webben via http://band.us/.

## GÅ MED I GBG300/ANDRA LARM

Sök på Gbg300 i appens sökfunktion (1). Öppna sökträffen, klicka på "Join This Band" längst ner på skärmen och invänta att någon administratör godkänner dig (det brukar gå fort). Är du intresserad av fler larmgrupper, sök på samma sätt efter "Fågellarm i BAND (och andra forum)" och gå med i den. Där hittar du info om alla andra system i hela Sverige.

## BAND-APPENS STARTVY

Som standard visas här alla larmgrupper du är ansluten till. Genom att trycka på Edit (2) kan du ändra ordning och utseende i 

Image: series of the series of the series

den här vyn. Vill du ha en direkt-

genväg in till någon larmgrupp

trycka på prickarna i hörnet av

larmets ikon (3) och välja "Add

Band to Home Screen". En sådan

genväg tar dig direkt in i grup-

pen så att du inte behöver gå in

via BAND-appen. I den övre ikon-

menyn kan du växla från översik-

ten (4) till flödesvyn (5) där du ser

larm från alla dina grupper blan-

met överst. Det finns också en vy

med dina senaste notifieringar

(6), en direktgenväg till alla chat-

tar du följer (7) och längst till hö-

ger de tre menystrecken (8) som

dat i ett flöde med senaste lar-

på din telefons hemskärm kan du

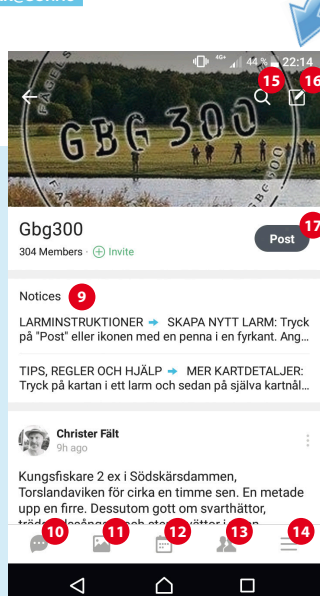

tar dig till inställningarna för appen som helhet och din profil.

### LARMGRUPPENS STARTVY

När du öppnat en larmgrupp hamnar du på gruppens startsida. Hos Gbg300 och många andra larm hittar du först en eller två fastnålade poster med instruktioner under rubriken "Notices" (9). Läs alltid dessa noga när du gått med i ett nytt larm – alla har inte samma riktlinjer och regler! I Gbg300 finns här till exempel info om hur du ställer in notifieringarna så de passar dig, hur du larmar och mycket annat. UnObs! Alla skärmdumpar är tagna på en Androidtelefon med Android 7.1.1 och version 6.1.1.4 av BAND. I andra versioner eller på iOS kan det ibland se lite annorlunda ut.

själva larmflödet (10) vilket vi återkommer till snart. Längst ner på sidan finns fem ikoner som i tur och ordning tar dig till gruppens chattrum (10), galleri med samtliga bilder som bifogats till tidigare larm (11), en kalender som vissa grupper använder men vi i nuläget inte använder i Gbg300 (12), en lista över alla medlemmar i gruppen med kontaktuppgifter och profilbilder (13) och slutligen dina egna inställningar för den här gruppen (14). Överst till höger kan du söka fram gamla meddelanden (15). Här finns också en ikon med en penna i en fyrkant (16) som har samma funktion som knappen "Post" strax därunder (17). Det är här du trycker om du själv ska skicka ut ett larm.

#### **DIN PROFIL - VIKTIGT!**

Larmgrupperna är öppna för alla, men för att det ska fungera måste vi känna igen varandra. Därför vill vi och andra larmgrupper att du ska ange ditt riktiga för- och efternamn och inget annat i namnfältet. Dessutom vill vi helst att alla lägger upp en profilbild som visar hur man ser ut, och ställer in så att ditt mobilnummer Överst i listan över medlemmar hittar du larmets administratörer. De känns iaen av den lilla aröna eller gråa ikonen med en krona i underkanten av profilbilden. I Gbg300 är vi sex stycken. Kontakta oss gärna via chatt, sms eller telefon genom att klicka på våra namn i den här vyn om du undrar något.

57.669146,11.957871

10+ d 44 % 5 17:45

۲

📀 VÄGBESKRIV

 $\triangle$ 

× .0.

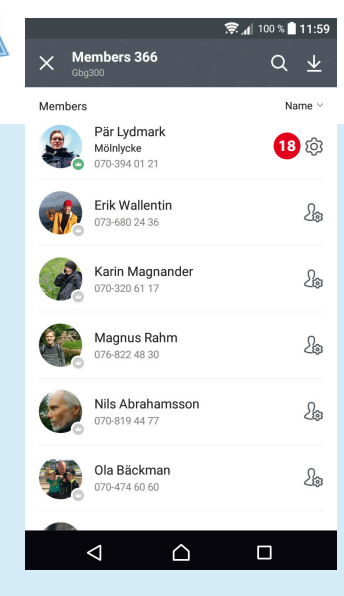

är synligt för alla andra i gruppen (kan vara viktigt om du någon gång har glädjen att upptäcka något sällsynt och någon snabbt behöver nå dig för mer info). Inifrån en larmgrupp uppdaterar du detta genom att klicka på ikon 13 och sedan på kugghjulet (18) vid ditt namn. Då uppdateras bara din profil i just den gruppen. Vill du använda samma bild och info i alla grupper är det därför smartare att istället gå in via ikon 8 och klicka på Settings > My profile. Här ser du om du har olika profiler i olika grupper. Du kan då ändra dessa till Default och bara ändra i din huvudprofil överst.

# LÄSA OCH INTERAGERA MED LARM

Via prickarna i hörnet av ett larm (19) kan du spara larmet som favorit (finns sedan under "My page" som du hittar genom att klicka på ikon 8 och sedan på din profilbild) eller dela larmet i en annan grupp du är med i. Under larmet kan du gilla (20) eller kommentera (21). Tänk på att varje kommentar gör så att det plingar hos flera hundra skådare, så undvik kommentarer som "Grattis! Vad kul!" och liknande, utan visa sådant genom att gilla (20) larmet istället. Om larmet har en position bifogad ser du en karta. Klickar du på den öppnas kartan i större format, men är fortfarande inte så detaljerad. Men om du klickar på de tre prickarna i hör-

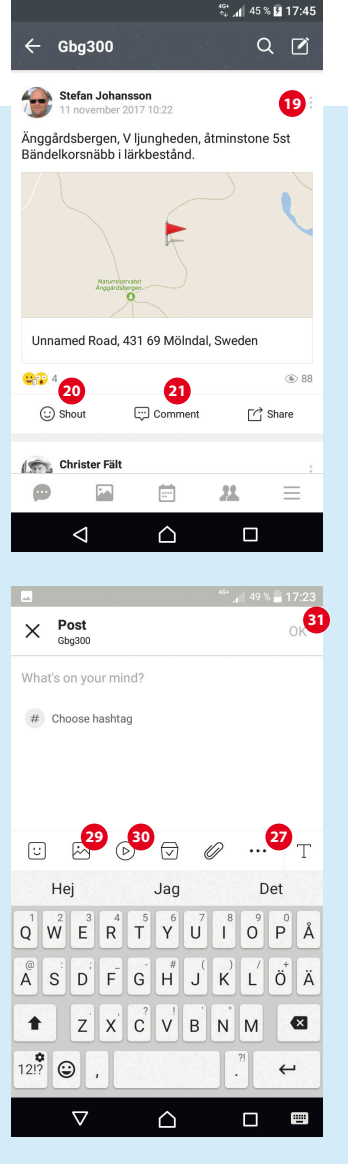

net (22) och väljer "Open in Map

App" visas positionen istället i

exempel Google Maps, där du

kan växla till satellitvy (25) eller

aktivera vägbeskrivning (26).

Samma sak går också att göra

i underkant (24).

SKICKA UT ETT EGET LARM

genom att först klicka på flaggan

(23) och sedan på respektive ikon

För att uppdatera att en tidigare

larmad fågel är kvar skriver du en

kommentar i det tidigare larmet.

skriv in texten där det står "Whats

För att skicka ett helt nytt larm,

on your mind?". Har du inte lar-

klicka på ikon 16 eller 17 och

din telefons vanliga kartapp, till

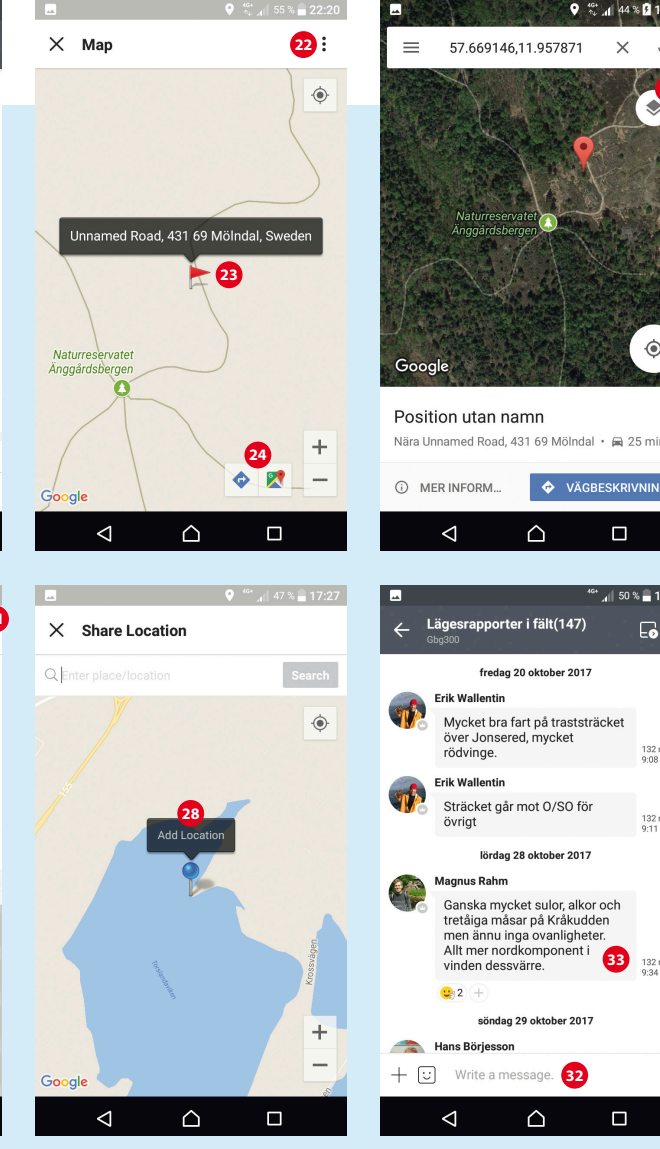

mat förut, läs igenom tipspos-

terna (9) först. När du skrivit klart,

klicka på prickarna under textfäl-

tet (27) och välj "Location". Jus-

tera kartan så att nålen visar rätt

position och tryck på pratbubb-

lan "Add Location" ovanför nålen

en bild (29) eller videoinspelning

(30) på fågeln. Tryck sedan på OK

du att något blivit fel efter du lar-

(31) så går larmet ut. Upptäcker

mat, tryck på ikon 19 i ditt larm

TIPSA OCH SUMMERA I CHATTEN

Larmen ska gälla specifika arter,

men vill du tipsa om bra sträck

eller posta en summering av lä-

och redigera eller ta bort larmet.

(28). Vill du kan du även bifoga

Lägesrapporter i fält(147) fredag 20 oktober 2017 Erik Wallenti Mycket bra fart på traststräcket över Jonsered, mycket rödvinge. 132 read Erik Wallentin Sträcket går mot 0/S0 för 132 read 9-11 övriat lördag 28 oktober 2017 Magnus Rahm Ganska mycket sulor, alkor och tretåiga måsar på Kråkudder men ännu inga ovanligheter. Allt mer nordkomponent i vinden dessvärre 2 söndag 29 oktober 2017 Hans Böriesson + 🙂 Write a message. 32 ,0,  $\triangleleft$  $\triangle$ get på en lokal just nu finns chattrummet "Lägesrapporter i fält" i chatten (10). Här kan du också chatta privat med medlemmar i gruppen. Skriv ditt meddelande längst ner (32) eller långtryck på ett meddelande (33) för att gilla det, spara det eller

Välkommen in om du inte redan är med! Ladda ner appen, testa dig fram, och hör av dig till någon de sex administratörerna om du behöver hjälp. Oss hittar du överst i listan över deltagare som du når genom ikon 13. 🐔

gömma det. Aviseringar för chat-

ten hanteras i övre hörnet (34).

KONTAKT OCH HJÄLP

FÅGLAR PÅ VÄSTKUSTEN 4/2017 17